# CITI Research Compliance Training

## **Registration Instructions**

: Go to<u>www.citiprogram.org</u>and click on the "Registeb"utton located next to the blue login box to the ght of the homepage.

The next steps are numbered 1-7. These stepsolidet information to register your account and place you in the correct course based on JU's settings.

| Step 1 | <ul> <li>Enter "Jacksonville University" in the Select Your Organization Affiliation" search box.</li> <li>Click the box to "Agree to the Terms of Service".</li> <li>Click "Continue to create your CITI username/password".</li> </ul>                                                                                                    |
|--------|----------------------------------------------------------------------------------------------------|
| Step 2 | <ul> <li>Enter your information in the appropriate boxes aboven g your official JU email address as the primary email. You can include a personal email as the secondary option.</li> <li>Click "Continue to Step 3".</li> </ul>                                                                                                    |
| Step 3 | <ul> <li>JU uses a Single Sign On feature for CYou may login using your JU user<br/>ID and password.</li> <li>Select a security question and answer.</li> <li>Click "Continue to Step 4".</li> </ul>                                                                                                    |
| Step 4 | <ul> <li>This step collects demographic infration. Only the boxes with the red asterisk are required.</li> <li>Click "Continue to Step 5".</li> </ul>                                                                                                    |
| Step 5 | <ul> <li>JU's Office of Research does not rereathat you maintain CE Credits; however, if you choose "Yes" as yoursaver, you will have the ability to request and personally payr topose credits at a lattelate if you decide you need them. Choosing "Yes" does notigebre you in any way, it only makes them accessible to you.</li> <li>You may choose to allow CITI Progrator contact you to participate in a research survey or for marketing information, but a "Yes" answer is not required by JU.</li> <li>Click "Continue to Step 6".</li> </ul> |
| Step 6 | - Fill in the required answers to "Institutional email address" and Department and select the appropriate "Role imman subjects research" using the date p                                                                                                    |

down button. FYI – These fields are a template of CITI, so pleaseOT put an Employee numberas JU does not require it.

- Click "Continue to Step 7".

### NEW CITI Learner Registration

1. For the basic Human Subjects Researchmodules, select the first option:

*"Yes, I conduct research with live human beings, human samples or with data derived from human beings."* 

- Click Next.

2. "Human Subjects Research (HSR) Training – IRB Select the type of research training required ased on your learner group

#### □ Social-Behavioral-Educational Researche(13 modules)

[Focus is on human beliefs, attitudes, and behaviors that are influenced by various social, biological and/or environmental factors. Data collection commonly involves surveys or questionnaires, interviews, focus groups, direct or participant observation, laboratory or field experiments, and non-invasive physical measurements.]

### □ Biomedical Researcher(14 modules)

[Conduct of basic, applied, and/or translational research that aims to contribute to the body of knowledge in the field of health and medicine.]

Step 7

CITI will update its basic Human Subject

REQUIRED Social-Behavioral-Education (SBE) Modules – BASIC COURSE

- 1. History and Ethics of Human Subjects Research
- 2. History and Ethical Principles
- 3. Basic IRB Regulations and Review Process
- 4. Defining Research whi Human Subjects
- 5. The Federal Regulations
- 6. Assessing Risk
- 7. Informed Consent
- 8. Privacy and Confidentiality